## ІНСТРУКЦІЯ З ПОДАЧІ ЗАЯВКИ НА УЧАСТЬ В АУКЦІОНІ ЧЕРЕЗ ЕЛЕКТРОННИЙ МАЙДАНЧИК ТОВАРНОЇ БІРЖІ «УКРАЇНСЬКА ЕНЕРГЕТИЧНА БІРЖА»

Доброго дня! Вітаємо Вас на електронному майданчику Товарної біржі «Українська енергетична біржа».

Майданчик доступний за посиланням <u>https://sale.ueex.com.ua</u>

Товарну біржу «Українська енергетична біржа» включено до Переліку осіб, відібраних Фондом гарантування фізичних осіб за напрямом діяльності «Організація відкритих торгів (аукціонів)» на підставі Рішення Виконавчої дирекції ФГВФО №520 від 14.02.2017 року.

Для роботи з системою Учаснику потрібна реєстрація в системі. Робота на майданчику відбувається в мережі Інтернет та не потребує завантаження на комп'ютер жодних додатків. Для подачі заявки на участь в аукціоні Вам потрібно:

- 1. Бути зареєстрованим та ідентифікованим на майданчику **ТБ** «Українська енергетична біржа». Якщо Ви ще не зареєстровані або не пройшли ідентифікацію на майданчику, радимо Вам переглянути Інструкцію з реєстрації та Інструкцію з ідентифікації учасника, які знаходяться у розділі «Допомога» у нижній частині сторінки майданчика.
- 2. Знайти аукціон, у якому Ви плануєте взяти участь. В оголошенні про аукціон, за умови виконання пункту 1, Вам буде доступна кнопка **«Подати пропозицію»**

| ИКRAINIAN УКРАЇНСЬКА<br>ЕRGY ЕХСНАНОВЕ НЕРГЕТИЧНА БІРЖА |                                                | f • 38 (044) 337-77-65 ргодогго акредитован<br>продажі                     |                                |  |
|---------------------------------------------------------|------------------------------------------------|----------------------------------------------------------------------------|--------------------------------|--|
|                                                         |                                                | ТЕСТОВИЙ РЕЖИМ 🔗 kolyan4eg22                                               | 2@gmail.com : Тестовий Учасник |  |
| 🗇 Повернутися до списку лотів                           |                                                |                                                                            | СПОСТЕРІГАТИ                   |  |
| Період прийому пропозицій                               | Оголошення аукціону з                          | Очікувана вартість:                                                        | ПОДАТИ ПИТАННЯ                 |  |
| 07.06.2017 13:04                                        | продажу:<br>прав вимоги за кредитами<br>О Лот: | 3 775 441.00 грн.<br>Прийом пропозицій до:                                 | ПОДАТИ ПРОПОЗИЦІЮ              |  |
| Питання                                                 |                                                | 07.06.2017 20:00                                                           |                                |  |
|                                                         | UA-EA-2017-06-07-000050-c                      | Ліквідатор:<br>Astartia-Энергетика<br>Контактний телефон:<br>044 585 90 77 | ВІДЕОІНСТРУКЦІЯ                |  |
| Основні параметри<br>Номер лоту в ФГВ                   |                                                |                                                                            |                                |  |

Загальна назва аукціону

[ТЕСТУВАННЯ] ТЕСТ, Нерухомість, житловий будинок 5 поверхів (без запечення)

Зверніть увагу, для участі в аукціонах з продажу прав вимоги за кредитними договорами, у Вашому профілі повинен бути обраний тип участі «Учасникфінансова компанія» (вказується при проходженні другого кроку реєстрації). Ви можете змінити тип участі у вкладці «Учасник» Профілю користувача. Як це зробити Ви можете переглянути в Інструкції з реєстрації на майданчику, яка знаходиться у розділі «Допомога» у нижній частині сторінки майданчика. Після внесення змін до реєстраційних даних профілю учасника необхідно звернутися до служби підтримки користувачів майданчика для того щоб підтвердити внесення змін.

- 3. Натиснувши кнопку «Подати пропозицію», Ви перейдете до форми подачі пропозиції, у якій Вам необхідно:
- вказати закриту цінову пропозицію, яка не може бути меншою за початкову вартість лоту. Зверніть увагу, що першим робитиме ставку той учасник, який подав найвищу цінову пропозицію, або, за умови однакових пропозицій, той, що подав її раніше.
- поставити необхідні позначки погодження та підтвердження та натиснути кнопку «Зберегти».

| Повернутися до аукціон                                           | ıy            |                                        |                                                                                                    |                                                                    |  |
|------------------------------------------------------------------|---------------|----------------------------------------|----------------------------------------------------------------------------------------------------|--------------------------------------------------------------------|--|
|                                                                  | [ТЕСТУВ       | АННЯ] ТЕ                               | СТ, Нерухомість, житловий будинок 5 поверхі                                                                                                    | в (без запечення)                                                  |  |
| Аукціон:<br>UA-EA-2017-06-07-000050-с                            | Dome          |                                        | Остання зміна:<br>Баланс:                                                                                                    |                                                                    |  |
| 3 775 441.00 грн.<br>Гарантійне забезпечення:<br>188 772.05 грн. | лоту.         |                                        | 0.00 I pH.                                                                                                    |                                                                    |  |
| Реком                                                            | ендуємо встан | Встанові<br>гарантійног<br>овити розмі | ть розмір пропозиції, завантажте документи, створіть рахунок<br>о збору та подайте пропозицію на рогляд, натиснувши на кнопк<br>розгляд".<br>р початкової пропозиції збільшений, як мінімум, на один крок в | на оплату<br>ку "Подати на<br>від початкової ціни реалізації Лоту. |  |
| Розмір початкової і                                              | пропозиції *  |                                        | e.                                                                                                    |                                                                    |  |
| 3775441                                                          | грн.          | 100                                    | 76                                                                                                    | Наявна ліцензія фінансової установи                                |  |
|                                                                  |               |                                        |                                                                                                    | Гарантійне забезпечення буде надано                                |  |
| ЗБЕРЕГТИ                                                         |               |                                        |                                                                                                    |                                                                    |  |

 Після натискання кнопки «Зберегти» у Вас з'явиться можливість створити та переглянути рахунок на сплату гарантійного внеску, натиснувши кнопку «Створити рахунок», яка після натискання зміниться на «Переглянути рахунок». У Вас з'явиться можливість роздрукувати рахунок з вікна браузера за допомогою комбінації клавіш ctrl та Р на клавіатурі Вашого комп'ютера, або скопіювати текст для подальшої вставки до текстового редактора:

| 🦾 Повернутися до аукціону                                                                    |                                                                                           |                                                                                                    |                                                                                                  |                                    |          |  |  |
|----------------------------------------------------------------------------------------------|-------------------------------------------------------------------------------------------|----------------------------------------------------------------------------------------------------|--------------------------------------------------------------------------------------------------|------------------------------------|----------|--|--|
| [TE                                                                                          | СТУВАННЯ] ТЕСТ, Неру                                                                      | хомість, житловий буд                                                                                          | цинок 5 поверхів (без з                                                                          | запечення)                         |          |  |  |
| Аукціон:<br>UA-EA-2017-06-07-000050-с<br>Початкова ціна реалізації Лоту:<br>3 775 441 00 гоч | Остання<br>07.06.20<br>Баланс:                                                            | а <b>зміна:</b><br>17 15:13<br>0.00 гру                                                                        |                                                                                                  |                                    | чернетка |  |  |
| Гарантійне забезпечення:<br>188 772.05 грн.                                                  |                                                                                           | 0.00 rpn.                                                                                                    |                                                                                                  |                                    |          |  |  |
|                                                                                              |                                                                                           | Пропозицію збережен                                                                                            | 0                                                                                                |                                    |          |  |  |
| Рекомендуєм<br>Розмір початкової пропоз                                                      | Встановіть розмір п<br>гарантійного збору та п<br>о встановити розмір початково<br>иції * | ропозиції, завантажте докумен<br>одайте пропозицію на рогляд,<br>розгляд".<br>її пропозиції збільшений, як мін | ти, створіть рахунок на оплату<br>натиснувши на кнопку "Подати<br>іімум, на один крок від початк | і на<br>ової ціни реалізації Лоту. |          |  |  |
| 3775441 Грн.                                                                                 | 100 %                                                                                     |                                                                                                    |                                                                                                  |                                    |          |  |  |
|                                                                                              |                                                                                           |                                                                                                    | Наявна                                                                                           | ліцензія фінансової устан          | ови 🗹    |  |  |
| Гарантійне забезпечення буде надано 🗹                                                        |                                                                                           |                                                                                                    |                                                                                                  |                                    |          |  |  |
| ЗБЕРЕГТИ                                                                                     | СТВОРИТИ РАХУНОК                                                                          | ПОДАТИ НА РОЗГЛЯД                                                                                              | ОПУБЛІКУВАТИ                                                                                     | зняти                              |          |  |  |

| iou.                                                      | Остания                                           | зміна.                        |                                         |                                                              | чернет  |
|-----------------------------------------------------------|---------------------------------------------------|-------------------------------|-----------------------------------------|--------------------------------------------------------------|---------|
| -2017-06-07-000050-c                                      | 07.06.201                                         | 7 15:13                       |                                         |                                                              | icplici |
| ткова ціна реалізації Лоту:                               | Баланс:                                           |                               |                                         |                                                              |         |
| 3 775 441.00 грн.                                         |                                                   | 0.00 грн.                     |                                         |                                                              |         |
| тійне забезпечення:                                       |                                                   |                               |                                         |                                                              |         |
| 188 772.05 грн.                                           |                                                   |                               |                                         |                                                              |         |
|                                                           |                                                   | Створено рахунок 01-12234     | 4567-1                                  |                                                              |         |
| Рекомендуємо<br>Розмір початкової пропозі<br>3775441 грн. | » встановити розмір початкової<br>иції *<br>100 % | пропозиції збільшений, як мін | імум, на один крок від початк<br>Наявна | кової ціни реалізації Лоту.<br>а ліцензія фінансової установ | и 💽     |
|                                                           |                                                   |                               | Гаранті                                 | йне забезпечення буде надан                                  | 0       |
|                                                           |                                                   |                               |                                         |                                                              |         |

«Українська енергетична біржа»

Отримувач платежу: n/p 26001500291521 в ПАТ "КРЕДІ АГРІКОЛЬ БАНК" МФО 300614 код ЄДРПОУ 37027819 ШН 370278126594 01030, м. Київ, вул. Хрещатик, 44 тел.букталтерії: +38 (044) 232-14-31

Платник: Тест Ліквід ЄДРПОУ: 12234567

|          |                                                                            | Всього            | Всього без ПДВ |                 |
|----------|----------------------------------------------------------------------------|-------------------|----------------|-----------------|
| 1.       | Гарантійне забезпечення для участі в аукціоні<br>UA-EA-2017-06-07-000050-c | грн.              | 1              | 188 772.05      |
| №<br>з/п | Найменування                                                               | Одиниця<br>виміру | Кількість      | Сума без<br>ПДВ |

Призначення платежу:

Гарантійне забезпечення для участі в аукціоні UA-EA-2017-06-07-000050-с Учасника Тест Ліквід згідно рахунку 01-12234567-1

Загальна сума прописом: сто вісімдесят вісім тисяч сімсот сімдесят дві грн. 05 коп.

Виконавець

Рахунок дійсний протягом 10 банківських днів

Оплата зараховується тільки від зазначеного у цьому рахунку Учасника.

Увага! Будь-яка особа, що сплачує за цим рахунком та реквізитами, вказаними у ньому, цим підтверджує, що вона діє в інтересах та за рахунок особи, зазначеної в цьому рахунку як "Учасник". Сплачені за цим рахунком грошові кошти будуть зараховані ТБ «Українська енергетична біржа» на користь особи, зазначеної у цьому рахунку в якості "Учасника".

- Якщо Ви подаєте заявку на участь в аукціоні з продажу прав вимоги за кредитним договором, Вам необхідно прикріпити до заявки скановану копію запевнення у тому, що учасник, від імені якого Ви подаєте заявку, не є боржником та/або поручителем за кредитним договором, право вимоги за яким виставлене на даний аукціон. Для того щоб прикріпити скановану копію запевнення Вам необхідно натиснути кнопку «Додати документ», обрати тип файлу «Документи, що підтверджують відповідність», обрати необхідний файл на Вашому комп'ютері та натиснути кнопку «Завантажити».

- Після цього потрібно натиснути кнопку «Подати на розгляд». Після того, як гарантійний внесок буде зараховано на рахунок майданчика та за умови виконання вказаних вище умов, Вашу пропозицію буде опубліковано, про що Вас буде сповіщено повідомленням в особистому кабінеті та на електронну пошту, вказану при реєстрації.